## 【スマレジ】在庫連携 CSVダウンロード方法

【1】スマレジの管理画面にログインし、[商品]>[商品一覧]をクリックします。

|                             |          |        |                  | 11.56 Mail 2016 # T a G* 🔛 🗛 🚍                                                                                                    |
|-----------------------------|----------|--------|------------------|----------------------------------------------------------------------------------------------------|
| ▼ 店舗選択 ①                    | あなたのお    | 2      |                  | △ ⑦ 🕬                                                                                                    |
| לעא 📥                       | î        |        | Q 1              | 料セットアップサポート受付中! <b>セットアップサポート キルミッ</b> プレミアムプラスプラン キルミッ                                                                                                    |
| 금 88                        | ~        | 日次 月次  |                  | < MB 1/13 NB >                                                                                                    |
| 1 88-11<br>88.179           | ,        | 純売上    | 和这级称老素示 🔿 🚥      | リアルタイム売上 ×                                                                                                    |
| 部門 (カテゴリ)<br>仕入             | ><br>>   |        | <b>¥ 147,540</b> | 1306L1                                                                                                    |
| 在和調整                        |          |        | 消费税 ¥13,860      | 1/13                                                                                                    |
| お気に入り商品(ア<br>価格会更履歴         | (12)     | 粉壳上    | ¥ 336,400        | ¥0<br>¥6                                                                                                    |
| 高度な商品管理                     | >        | 値引き    | ¥175,000         | ¥4                                                                                                    |
| € EXXVAT                    |          | ポイント利用 | *0               | v2<br>(08) 220 449 669 819 1049 1229 1449 1669 1869 2019 2219                                                                                                    |
| E RESUME                    | <b>`</b> | クーポン利用 | ¥Ö               |                                                                                                    |
| // <sup>^A</sup> 売上分析<br>□□ | *        | 売上原価   | ¥ 167,700.0      | *0                                                                                                    |
|                             | ,        | 粗利益    | ¥-6,300.0        | <b>取引数</b> (日本には4月2日のサークを表示しています。                                                                                                    |
| (B) スタッフ                    | >        | 组制草    | -3.9%            | H 磁力 空 嵌 印 盘 初 在 3 日 年 3 日 年 3 日 月 1 日 月 1 日 1 日 |
| ্ট সম<br>🗘 ৪হ               | , -      | 通常取引数  | 4                |                                                                                                    |
|                             | <        | 商品合数   |                  | • CHADAIN                                                                                                    |

【2】[CSVダウンロード]をクリックします。

|     |              |          |        |                                                             |              |                 |                 | 1584       | 触行を検索する | œ :::       | ≜_ ≡  |  |  |
|-----|--------------|----------|--------|-------------------------------------------------------------|--------------|-----------------|-----------------|------------|---------|-------------|-------|--|--|
| ▼ 店 | 解温沢 ①        | あなたのお    | 3      | <u>∧</u> ⊙ F                                                |              |                 |                 |            |         |             |       |  |  |
| ٠   | トップ          | i i      | ♠ / BB |                                                             |              |                 |                 |            |         |             |       |  |  |
|     | 截品           | ~        | ****   | ※天道1.週間中は、1,000 年以上の登録はできません。                               |              |                 |                 |            |         |             |       |  |  |
|     | 商品一覧         |          |        |                                                             |              |                 |                 |            |         |             |       |  |  |
|     | 88 <b>09</b> |          |        |                                                             |              |                 |                 |            | ŧ       | 王庫表示 🧿      | 非表示 ▼ |  |  |
|     | 11月 (カテゴリ)   |          |        |                                                             | 10.00        |                 |                 |            |         |             |       |  |  |
|     |              |          |        | 2                                                           | 00.41        | 0               |                 |            |         | = 964071    |       |  |  |
|     | 在東調整         |          | -      |                                                             |              |                 |                 |            |         |             |       |  |  |
|     | お気に入り商品 (ア・  | (כבי     | - 800  | THORE IN CARDEN CONTRACT AND THE PARE AND A                 | 10 HS HS     |                 |                 |            |         |             |       |  |  |
|     | 價格変更層歷       |          |        |                                                             |              |                 |                 |            | 676     |             |       |  |  |
|     | 再度な商品管理      | >        | 1 2    | 3 80%                                                       |              |                 | 0.11            |            | 301+ *  |             |       |  |  |
|     | 日次站理         |          |        | 斎品10▼/斎品コード/斎品名                                             | 80%          | 积极定             | 商品単価            | 原価         | 在庫      | 端末表示        | 表示順   |  |  |
|     | ROME         | - >      | 1      | 12348 - 4905102138963<br>ミニッツメイドクーみかん PET 425ml 24本入*1ケース   | <u></u>      | (標注單(台7門5))     | ¥ 1,500<br>Rtià | 0          |         | <b>8</b> 7  |       |  |  |
|     | 売上分析         | >        | 2      | 12347 - 4902102138697                                       | 77.7-5       | ##38/01P5)      | ¥ 1,500         | 0          |         | -           |       |  |  |
|     | PL管理         |          |        | ジョージアラテニスタカフェラテ 280ml PET 24本入×1ケース                         |              | allocation ( 2) | 釈込              | Ŭ          |         |             |       |  |  |
|     | Rish         | <b>,</b> | 3      | 12346 - 4902102136723<br>豇菜花伝ロイヤルミルクティー PET 440ml 24本入×1ケース | <u></u>      | 標準(位7門)         | ¥ 1,500<br>REi2 | 0          |         | 表示          |       |  |  |
|     |              | >        | 4      | 12345 -<br>Test                                             | <u>56.95</u> | 標準(台7門)         | ¥ 12,345<br>限込  | 0          |         | <b>8</b> .8 |       |  |  |
|     | 予算           | , s      |        |                                                             |              |                 |                 |            |         |             |       |  |  |
| ٥   | 187E         |          |        | 83 - mooor430<br>ウィラークッション                                  | <u></u>      | 標準(台門5)         | ¥ 25,900<br>Rià | ¥ 12,950.0 |         | 表示          |       |  |  |
| <   |              |          |        |                                                             |              |                 |                 |            |         |             |       |  |  |

【3】出力項目設定の [CSVダウンロード設定]をクリックします。

|                  |        |               |                 |                                      |                                        |                         |         |                 |                   | 1538       | 機能を検索する | 5 a' 🔛   |        |  |  |  |  |
|------------------|--------|---------------|-----------------|--------------------------------------|----------------------------------------|-------------------------|---------|-----------------|-------------------|------------|---------|----------|--------|--|--|--|--|
| * 2MBR 0 895.053 |        |               | CSVダウンロード(商品) × |                                      |                                        |                         |         |                 |                   |            |         |          |        |  |  |  |  |
| ۲                |        |               | 🔶 / 188         | 「管理 / 高品一覧                           | 1 // / / / / / / / / / / / / / / / / / | 20 C (847 - 14          |         |                 |                   |            |         |          |        |  |  |  |  |
| •                |        | ~             |                 | し原題中は、1,000 作以上                      |                                        | NODO1MINK ·             |         |                 |                   |            |         |          |        |  |  |  |  |
|                  |        |               |                 |                                      | 2 改行コード・                               | Windows (ShiftJIS, CRLF |         |                 |                   |            |         |          |        |  |  |  |  |
|                  |        | $\rightarrow$ |                 |                                      |                                        |                         |         |                 |                   |            | 3       | 在庫表示 🕥   | 非表示 ∨  |  |  |  |  |
|                  |        | <b>&gt;</b>   |                 |                                      | 3 ヘッダー表示*                              | 3 ヘッダー表示・ あ示する 表示しない    |         |                 |                   |            |         | 三級家オプション |        |  |  |  |  |
|                  |        | · ·           |                 |                                      | 1 1000                                 | 07.04                   |         |                 |                   |            |         |          |        |  |  |  |  |
|                  |        |               | + \$53          | 和品を課 C csvで見                         |                                        | 0.11                    |         |                 |                   |            |         |          |        |  |  |  |  |
|                  |        |               |                 |                                      | 5 出力項目設定 3 @ CSVダウンロード設定               |                         |         |                 |                   |            |         |          |        |  |  |  |  |
|                  | 体指文更短度 |               | 1 2             | 3 次へ                                 | · · · · ·                              |                         |         |                 |                   |            | 87件     |          | 30/# ~ |  |  |  |  |
|                  |        | •             |                 |                                      |                                        |                         |         |                 |                   |            |         |          |        |  |  |  |  |
| ₽                |        |               |                 |                                      |                                        |                         |         | キャンセル CSVダウンロード | 商品申価              | 原価         | 在庫      | 端末表示     | 表示順    |  |  |  |  |
| ۵                |        | <i>,</i>      |                 | 12348 - 49025021389453<br>ミニッツメイドクーみ | かん PET 425ml 24本入×1ケース                 |                         | <u></u> | 標準(部門)          | ¥ 1,500<br>(852)  | o          |         |          |        |  |  |  |  |
|                  |        | · ·           |                 |                                      |                                        |                         | 27.2-5  | 標準(約275)        | ¥ 1,500           | 0          |         |          |        |  |  |  |  |
| 5                |        |               |                 | 23-27 57-29                          | カフェラテ 280ml PET 24本入×1                 |                         |         |                 |                   |            |         | -        |        |  |  |  |  |
| T                |        | >             |                 | 12346 - 4902102138723<br>紅茶花伝ロイヤルミル  | <u>クティー PET 440mi 24本入×1ケ</u>          | -2                      | <u></u> | (標準(広行))        | ¥ 1,500<br>REL    | 0          |         |          |        |  |  |  |  |
| @                |        | >             | 4               | 4 12245-<br>test                     |                                        |                         | 照照      | 標準(約75)         | ¥ 12,345<br>(REL) | 0          |         |          |        |  |  |  |  |
| Ø                |        | >             |                 | -                                    |                                        |                         |         |                 |                   |            |         |          |        |  |  |  |  |
| ¢                |        |               | 5               | 3-mool<br>213-                       | 100<br>クッション                           |                         | <u></u> | 標準(2275)        | ¥ 25,900<br>(852) | ¥ 12,950.0 |         | 653      |        |  |  |  |  |
| <                |        |               |                 |                                      |                                        |                         |         |                 |                   |            |         |          |        |  |  |  |  |

【4】[1出力項目設定]>[CSV出力する項目]内に下記必須項目が入っているかご確認ください。 入っていない場合、対象項目を[CSV出力しない項目]から[CSV出力する項目]に移動させてください。

- ・商品ID
- ・商品コード
- ・商品名
- ・在庫
- ・品番

|                   |           |                                                                            |                   |                                                             |                   | 並張機能を検索する (2* :::: – 🗛 📃 |  |  |
|-------------------|-----------|----------------------------------------------------------------------------|-------------------|-------------------------------------------------------------|-------------------|--------------------------|--|--|
| · EMER            | おなたのお     | sit                                                                        |                   |                                                             |                   |                          |  |  |
| トップ               |           | ★ / 商品管理 / csvダウンロード設定                                                     |                   |                                                             |                   |                          |  |  |
| 🗁 🛤               | ~         | CSVダウンロード設定                                                                |                   |                                                             |                   |                          |  |  |
| 燕品一覧              |           | 出力項目詳細設定                                                                   |                   |                                                             |                   |                          |  |  |
| 高品登録<br>部門 (カテゴリ) | ><br>>    | 利用しない利用する 利用しない                                                            | るを取得              | 値礼用のCSVダウンロードを利用するを選択してください。<br>利用しないにすると選邦のCSVダウンロードになります。 |                   |                          |  |  |
|                   | •         |                                                                            |                   |                                                             | 1                 |                          |  |  |
| 在東調整              | (T) (m) ) |                                                                            |                   |                                                             | 4                 |                          |  |  |
| お知に入り開始(          | (<=+*)    | 1 出力項目設定                                                                   | CSV出力しない項目        | 0                                                           | CSV出力する項目         |                          |  |  |
| TOT LODGE         |           | CSVファイルに出力したい項目を「CSV出力する項目」にドラッグ<br>&ドロップしてください。<br>薄白を提供した。ドラッグなどのペイアをます。 | 1 商品力ナ (5)        |                                                             | 1 商品ID (1)        |                          |  |  |
|                   | - í       | (5)計2000000000000000000000000000000000000                                  | 2 規格==            |                                                             | 2 部門ID (2)        |                          |  |  |
| 22 ED0364E        |           |                                                                            | 3 脱明(19)          |                                                             | 3 商品コード 📾         |                          |  |  |
|                   | •         |                                                                            | 4 キャッチコピー (SO)    |                                                             | 4 商品名 (4)         |                          |  |  |
| 八八 売上分析           | >         |                                                                            | 5 会員價格(11)        |                                                             | 5 在庫(10)          |                          |  |  |
| PL1811            |           |                                                                            | 6 サイズ (12)        |                                                             | 6 商品単価 (0)        |                          |  |  |
| 177 <b>ANN</b>    | ,         |                                                                            | 7 <b>カラー</b> (13) |                                                             | 7 原価の             |                          |  |  |
| @ 70-7            |           |                                                                            | 8 <b>9</b> 7 to 0 |                                                             | 8 税区分(22)         |                          |  |  |
| 00 7997           | ^         |                                                                            | 9 グループコード (15)    |                                                             | 9 税股定(41)         |                          |  |  |
| <b>Ö</b> 1012     |           |                                                                            | 10 URL (140       |                                                             | 10 部門の税設定を使用 (57) |                          |  |  |
|                   | 1         |                                                                            | 11 / 健主事子         | _                                                           |                   |                          |  |  |

【5】画面最下部[登録]をクリックしてください。

|     |           |       | KSRACZAŘTS (* 111 🦺 🚍                                                                                                    |
|-----|-----------|-------|----------------------------------------------------------------------------------------------------|
| ▼ 店 | MELLER 🚯  | あなたのお |                                                                                                    |
|     | トップ       | ÷     | 30 製用料本価格的具要做 100                                                                                                    |
|     |           |       | 39 住入運動100                                                                                                    |
|     | #536      | Ť     | 40 属性1(年設定) ===                                                                                                    |
|     | 商品一覧      |       | 41. 周性之(非政治) ===                                                                                                    |
|     | 高品登録      | •     | 42 周佳2 (非設定) (#4                                                                                                    |
|     | 創門 (カテゴリ) | •     |                                                                                                    |
|     | ťtλ       | •     |                                                                                                    |
|     | 在中国語      |       |                                                                                                    |
|     | お気に入り商品(ア | ° E   |                                                                                                    |
|     | 価格交更履歴    | J     | VZAN (Viretjäl L.De 9                                                                                                    |
|     | 高度な高品管理   | •     |                                                                                                    |
| P   | 日次地理      |       | (CN/97)20-Fazzam)<br>- CSVフマイル(CSD)する道色を送します。<br>- CSVフマイル(CSD)する道色を送します。                                                 |
| Φ   | Red Lines | >     | • CSYファイルに出力したい場合を「CSY認力する場合」にドラッグなドロップしてください。<br>第日を選択した後、ドラッグなドロップできます。<br>「Sethi」「CrtJ ボタンを押したボククリックする薄で、環境進行する集が可能です。 |
| w   | 壳上分析      | >     | ・「CSV出力しない項目」に存在する項目は出力しません。<br>・「CSV出力する項目」の順序とおりCSVファイルを出力します。                                                          |
| 6   | PL管理      |       | <ul> <li>・         ・         ・         ・</li></ul>                                                                        |
| 8   | 17:08     | >     |                                                                                                    |
| 0   |           | >     |                                                                                                    |
| ~   |           |       | ◎ スマレジ・ヘルプサイト:サポード機能(単定意取制法に関する表記) 領制成合元                                                                                  |
| ٥   | 190E      |       | e mangi Potsen. 234<br>Sinnigi Potsen. 234                                                                                |
|     |           | <     |                                                                                                    |

## 【6】【2】の [ 商品一覧 ] 画面に戻り、再度 [ CSVダウンロード ] をクリックします。

| Kiji Made Denkit za dr 👬 🐥 🗉       |                         |      |       |                                                           |                |        |                  |            |     |               |        |  |
|------------------------------------|-------------------------|------|-------|-----------------------------------------------------------|----------------|--------|------------------|------------|-----|---------------|--------|--|
| • 8                                | ・ 店舗銀行 あなたの52           |      |       |                                                           |                |        |                  |            |     |               | (? ₽   |  |
| •                                  | ▲ ۲-97 ▲ / Rabut / Ra-M |      |       |                                                           |                |        |                  |            |     |               |        |  |
| 回 8品 * お試し期間中は、1,000 存以上の登録はできません。 |                         |      |       |                                                           |                |        |                  |            |     |               |        |  |
|                                    | 商品一覧                    |      |       |                                                           |                |        |                  |            |     |               |        |  |
|                                    | <u>商品管理</u>             |      |       |                                                           |                |        |                  |            | ŧ   | 在庫表示 🧿 「非表示 🖌 |        |  |
|                                    | 創門 (カテゴリ)               | >    | Q 185 |                                                           | 秋泉             | 0      |                  |            |     | Ξ 検索2         | プション   |  |
|                                    |                         |      |       |                                                           |                |        |                  |            |     |               |        |  |
|                                    |                         |      |       |                                                           |                |        |                  |            |     |               |        |  |
|                                    | お気に入り商品(ア・              | (22) |       |                                                           |                |        |                  |            |     |               |        |  |
|                                    | 価格変更履歴                  |      | 1 2   | 3 次へ                                                      |                |        |                  |            | 87件 |               | 30f# ¥ |  |
|                                    | 高度な高品管理                 |      |       |                                                           |                |        |                  |            |     |               |        |  |
| P                                  | 日次始理                    |      |       | 商品ⅠD▼/商品コード/商品名                                           | 8736           | 积固定    | 商品単価             | 原稿         | 在庫  | 端末表示          | 表示版    |  |
| Φ                                  | REGIMER                 | •    | 1     | 12348 - 4982102138943<br>ミニッツメイドクーみかん PET 425ml 24本入×1ケース | <u>コカ・コーラ</u>  | 標準(部門) | ¥ 1,500<br>(Rià  | 0          |     | 表示            |        |  |
| ~^^                                | 売上分析                    |      | 2     | 12347 - 4902102138697                                     | 74.7-5         | 標準の行   | ¥ 1,500          | 0          |     | -             |        |  |
| 6                                  | PL管理                    |      |       | ジョージアラテニスタカフェラテ 280ml PET 24本入×1ケース                       |                |        | 肥込               |            |     |               |        |  |
| T                                  | 12 <b>38</b>            | >    | 3     | 12346-092202139723<br>紅菜花伝ロイヤルミルクティー PET 440ml 24本入×1ケース  | <u>-1-1-5</u>  | 標準(宣門) | ¥ 1,500<br>863   | 0          |     | 表示            |        |  |
| @                                  |                         | ,    | 4     | 12343<br>test                                             | 熊朋             | 標準(部門) | ¥ 12,345<br>85i2 | 0          |     | <b>表</b> 示    |        |  |
| Ø                                  | 子算                      | >.   |       | head a                                                    |                |        |                  |            |     |               |        |  |
| ¢                                  | BOE                     |      | 5     | 83 - mecel 430<br>ウィラークッション                               | <u> コカ・コーラ</u> | 標準(部門) | ¥ 25,900<br>服込   | ¥ 12,950.0 |     | 表示            |        |  |
| https://w                          |                         |      |       |                                                           |                |        |                  |            |     |               |        |  |

【7】[CSVダウンロード]をクリックして商品データをダウンロードしてください。

|                |        |                                                                                        |                                     |                                  |              |          |                   |                  | 1535                                  | 輸送を検索する | 5 G* 💠   | ≜_ ≡   |
|----------------|--------|----------------------------------------------------------------------------------------|-------------------------------------|----------------------------------|--------------|----------|-------------------|------------------|---------------------------------------|---------|----------|--------|
| · BMBR BALLOSS |        |                                                                                        | CSVダウンロード (商品) ×                    |                                  |              |          |                   |                  |                                       |         |          |        |
| - Evit         |        | • / R.S                                                                                | 建理/ 脱品一覧                            |                                  |              |          |                   |                  |                                       |         |          |        |
| 🖂 📾            | v      |                                                                                        | し期間中は、1,000 件以上                     | 1 タウンロート対象(?) 回动消                | वस्त         |          |                   |                  |                                       |         |          |        |
| 商品一覧           |        |                                                                                        |                                     | 2 改行コード・<br>Window               |              |          |                   |                  |                                       |         |          |        |
| 商品登録           | >      |                                                                                        |                                     |                                  | _            |          |                   |                  |                                       |         | 在庫表示 (?) | 非表示 🖌  |
| 部門 (カデゴリ       | )) >   |                                                                                        |                                     | 3 ヘッダー表示・ 表示す                    |              | ■検索オプション |                   |                  |                                       |         |          |        |
| 供入             | >      |                                                                                        |                                     | 1 HARD 070                       |              |          |                   |                  |                                       |         |          |        |
| 6140455        |        | + #58                                                                                  | R商品登録 「」CSVで登                       | 4 <b>xsmt+x</b> 8/1+             |              |          |                   |                  |                                       |         |          |        |
| お気に入り商品        | (アイコン) |                                                                                        |                                     | 5 出力項目設定 🚳 C                     | CSVダウンロード取り  | ŧ        |                   |                  |                                       |         |          |        |
| 保持会进程器         |        |                                                                                        |                                     |                                  |              |          |                   |                  |                                       | 87件     |          | 30/# * |
| <b>再度な商品管理</b> | : >    |                                                                                        |                                     |                                  |              |          |                   |                  |                                       |         |          |        |
|                |        |                                                                                        |                                     |                                  |              |          | キャンセル CSVダウンロード   | 商品甲儀             | 原語                                    | 在庫      | 端末表示     | 表示順    |
| Di Roman       | ,      |                                                                                        | 12348 - 4902102138963<br>ミニッツメイドクーみ | <u>かん PET 425ml 24本入×1ケース</u>    |              | <u></u>  | (第2第(前7門)         | ¥ 1,500<br>(REA) | 0                                     |         |          |        |
| 八八八 完上分析       | ,      |                                                                                        |                                     |                                  |              |          | 20100.001245      | ¥ 1,500          |                                       |         | -        |        |
| - P. 1912      |        |                                                                                        | ジョージアラテニスタ                          | <u>カフェラテ 280ml PET 24本入×1ケース</u> |              |          | 380-44 (32×1-2)   | 862              | , , , , , , , , , , , , , , , , , , , |         |          |        |
| ten            | ,      | 3 22744-000202020     世際市場 ロイリルネルクティーが140mi24株入-1クース     12342-     12342-     は     は |                                     | <u>クティー PET 440ml 24本入×1ケース</u>  |              | <u></u>  | (第1第(会)75)        | ¥ 1,500<br>限达    | 0                                     |         |          |        |
| (1) 2997       | >      |                                                                                        |                                     |                                  | <u>11111</u> | 標準(部門)   | ¥ 12,345<br>(REA) | 0                |                                       |         |          |        |
| 🞯 उम           | >      | -                                                                                      |                                     |                                  |              |          |                   |                  |                                       |         |          |        |
| 🗘 iste         |        | 3                                                                                      | 13-mooth<br>245-                    | 00<br>クッション                      |              | <u></u>  | 標準(部門)            | ¥ 25,900<br>8833 | ¥ 12,950.0                            |         |          |        |
|                |        |                                                                                        |                                     |                                  |              |          |                   |                  |                                       |         |          |        |

以上の方法でスマレジ商品データのダウンロードが完了します。